# Prise en main de l'Anémosonomètre

#### Novembre 2016 - Version béta

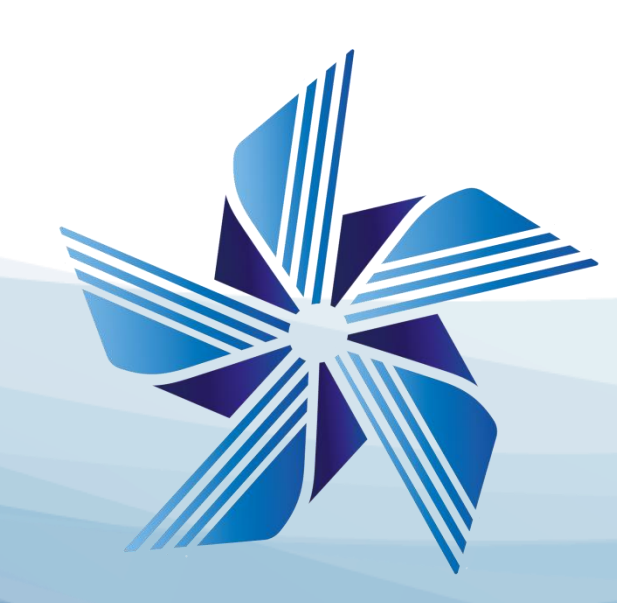

#### J. Delaire

#### Sommaire

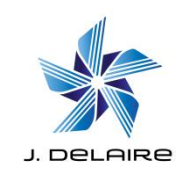

- 1. Téléchargement du Logiciel
- 2. Installation et branchement
- 3. Ecran d'accueil
- 4. Calibrage de la sonde
- 5. Création des fiches patients
- 6. Mise en place de l'appareil
- 7. Capture
- 8. Visualisation des résultats
- 9. Modules ludiques
- 10. Historique des patients

## 1. Téléchargement du logiciel

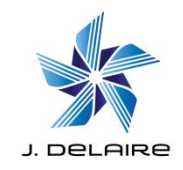

• Vous pouvez télécharger le logiciel à cette adresse :

#### www.j-delaire.fr/wp-content/uploads/Logiciel/anemosonometre.zip

| Ouverture de anemoso    | nometre.zip                                      | × |
|-------------------------|--------------------------------------------------|---|
| Vous avez choisi d'ou   | vrir :                                           |   |
| 📗 anemosonome           | tre.zip                                          |   |
| qui est un fichie       | r de type : Compressed (zipped) Folder (68,9 Mo) |   |
| à partir de : http      | p://www.j-delaire.fr                             |   |
| Que doit faire Firefo   | avec ce fichier ?                                |   |
| O Ouvrir avec           | Explorateur Windows (défaut) $\sim$              |   |
| Enregistrer le          | fichier                                          |   |
| ☐ <u>T</u> oujours effe | ctuer cette action pour ce type de fichier.      |   |
|                         | OK Annuler                                       |   |

• Enregistrez le fichier

## 2. Installation

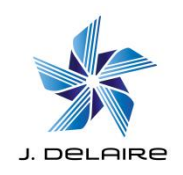

- Le logiciel pour sa version beta est fourni sous forme de fichier compressé au format zip.
- Décompresser le fichier avec clic droit extraire tout ou en utilisant un logiciel tel que winzip.
- Brancher la sonde en usb sur votre ordinateur avant de lancer le logiciel
- Vous obtiendrez un dossier nommé : win-unpacked.
- A l'intérieur de celui ci vous trouverez un fichier anémosonomètre.exe.
- Double cliquez dessus et le logiciel se lancera

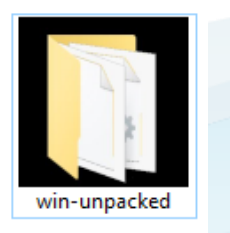

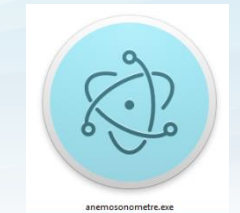

#### 3. Ecran d'accueil

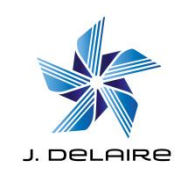

• Vous obtiendrez alors cet écran :

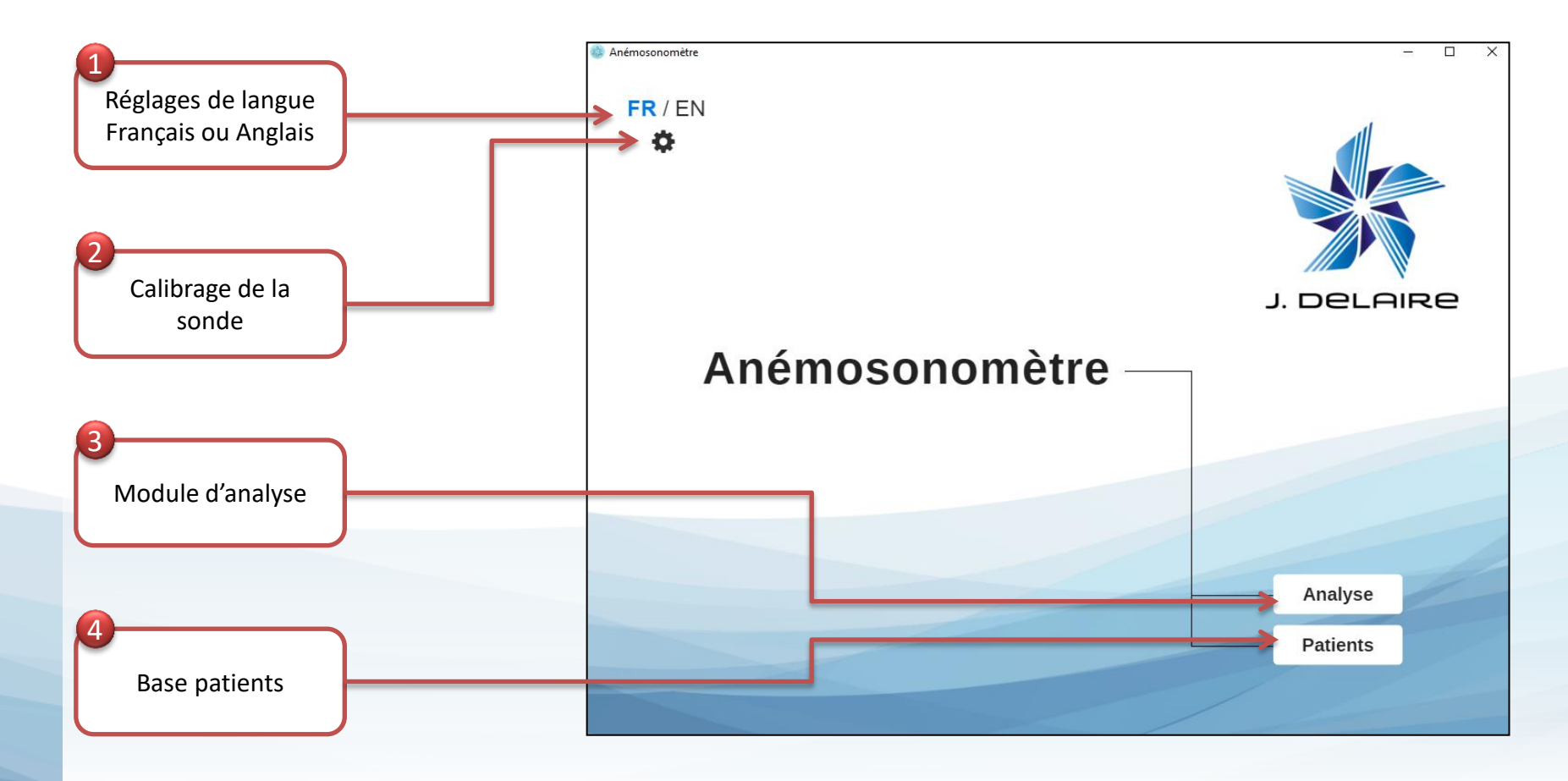

## 4. Calibrage de la sonde

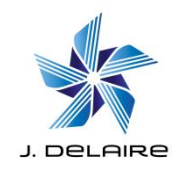

- Cliquez sur la petite roue en haut à gauche (figure 2 page 5)
- Vous allez obtenir cet écran

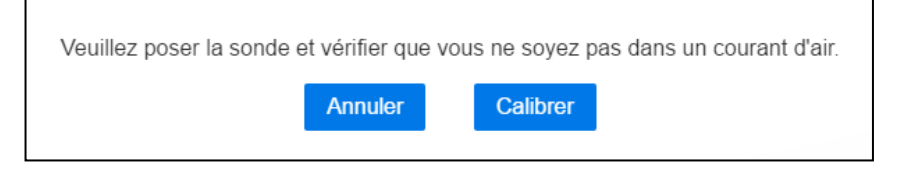

- Posez la sonde sur une surface plane, cliquez sur « Calibrer »
- Patientez quelques instants
- Le logiciel vous indique que le calibrage s'est bien déroulé

# 5. Création des fiches patients

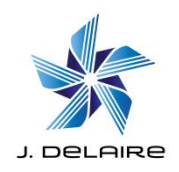

- Il est important d'avoir créer les patients avant de lancer la capture pour pouvoir sauvegarder les résultats. Si la fiche n'est pas créée vous ne pourrez pas sauvegarder
- Cliquez sur le bouton « patients » (figure 4 page5)
- Cliquez sur le bouton
  « + Nouveau » en bas à droite

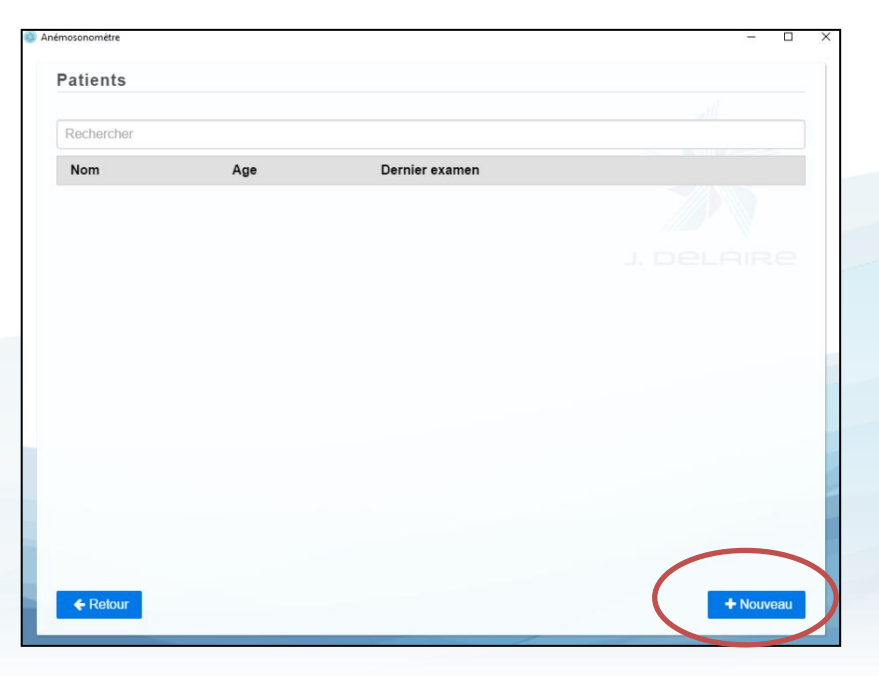

#### 5. Création des fiches patients

- Voici la fiche patient
- Renseignez la fiche
- Cliquez sur Enregistrer
- Puis sur retour pour revenir à la liste des patients

| dentité            |            |                   |
|--------------------|------------|-------------------|
| Nom                | Prénom     | Date de naissance |
| Nom                | Prénom     | Date de naissance |
| Genre              |            |                   |
| D Homme            | Femme      |                   |
| Coordonnées        |            |                   |
| Email              | Téléphone  |                   |
| Email              | Téléphone  |                   |
| Adresse            |            |                   |
| Numéro, voie       | Complément | Code postal       |
| Ville              |            |                   |
| Praticien Traitant |            |                   |
|                    |            |                   |

 Vous pouvez également supprimer une fiche avec le bouton supprimer

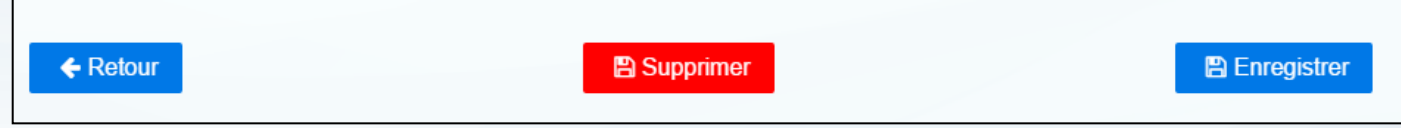

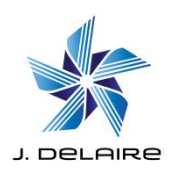

## 6. Mise en place de l'appareil

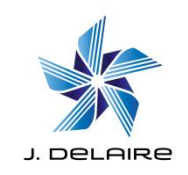

- Mise en place des caches stérilisés
- A défaut placer une compresse stérile et nettoyer l'appareil entre chaque usage

# 6. Mise en place de l'appareil

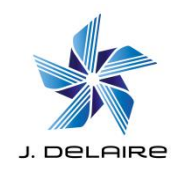

- L'appareil doit être placé devant la bouche du patient
- Les deux trous supérieurs sous les narines du patient.
- Le patient doit tenir bien place l'appareil dans cette position en le prenant dans la main

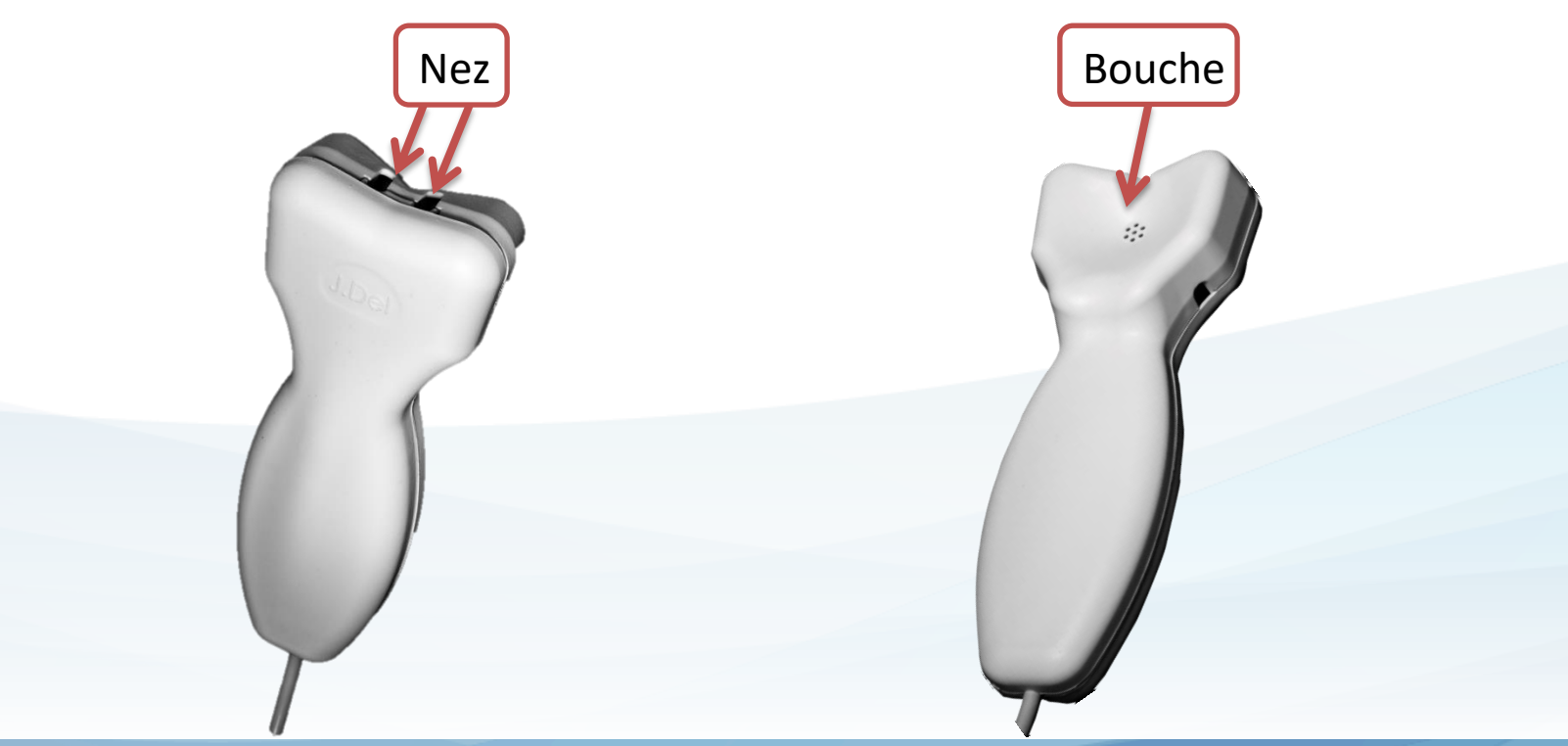

### 7. Capture

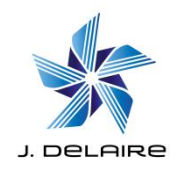

- A partir du menu d'accueil cliquez sur le bouton « Analyse » (figure3 - page5)
- Choisissez votre durée d'acquisition
- Cliquez sur « Lancer la capture »

|            | Durée d'acquisition |   |
|------------|---------------------|---|
| 5 secondes |                     | • |
|            | Lancer capture      |   |
|            |                     |   |

• Vous arriverez ensuite sur l'écran d'examen

#### 7. Capture

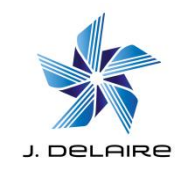

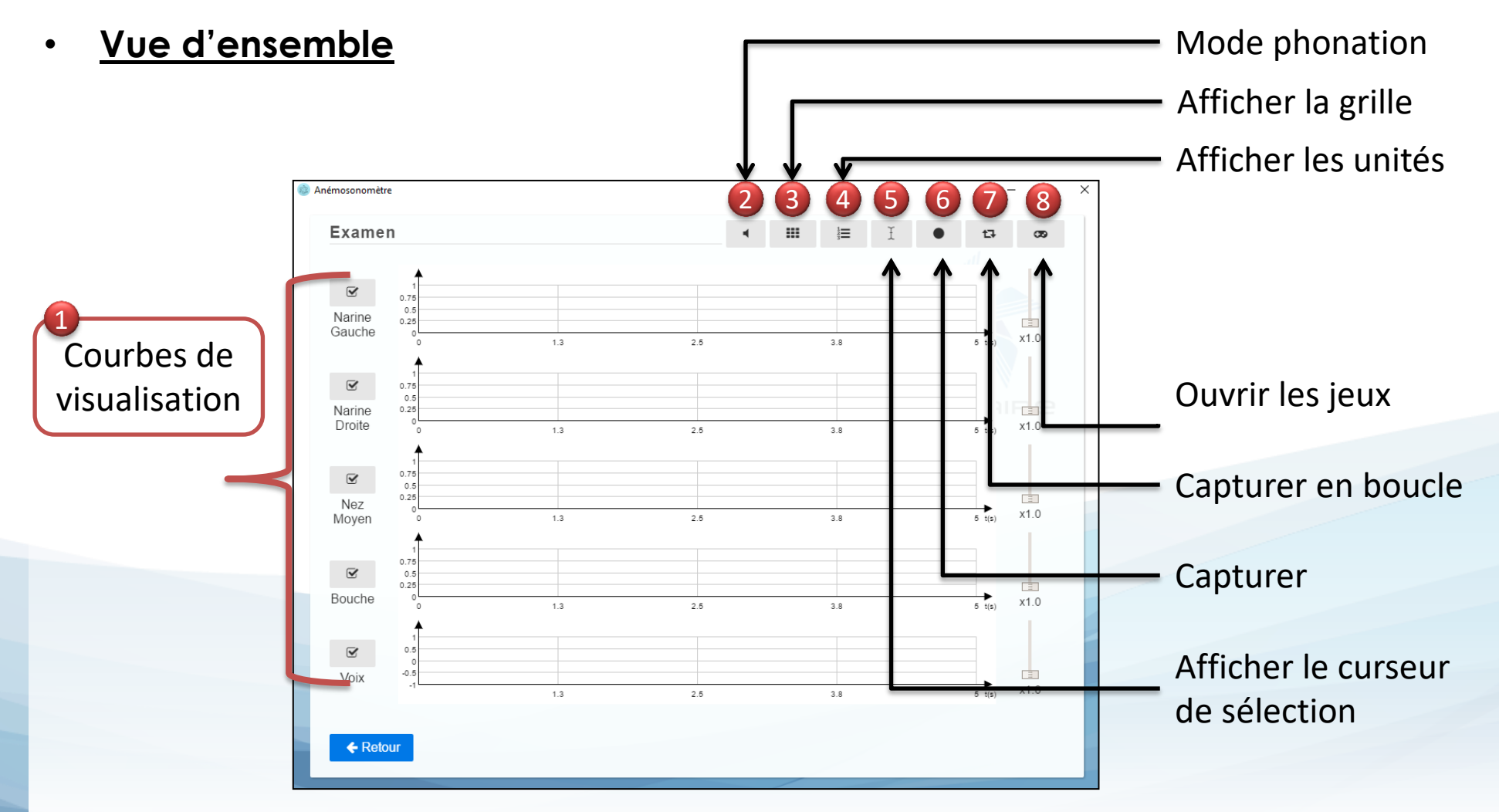

# 7. Capture

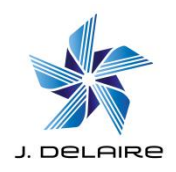

- Quelque soit les options choisies l'intégralité des signaux sont enregistrés et vous pouvez le retrouver par la suite.
- Vous pouvez désactiver l'affichage de certaines courbes avec les cases à cocher signalées par le **bouton 1 page 12.** Et les faire réapparaitre en les recochant
- Vous disposez d'un mode phonation (bouton 2 page 12)
- Vous pouvez régler les différentes options de visualisation avec les boutons 3, 4 et 5 de la page 12
- Vous pouvez décider de capturer en boucle avec le bouton 7 page 12
- Pour lancer la capture, il suffit d'appuyer sur le bouton (figure 6 page 12)
- La capture se lance automatiquement et s'arrêtera d'elle-même au bout de la durée indiquée au lancement. Sinon vous pouvez la stopper avec le bouton stop.

## 8. Visualisation des résultats

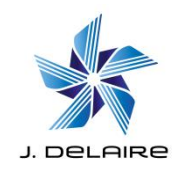

• Après la capture vous obtiendrez donc des courbes et des commandes supplémentaires.

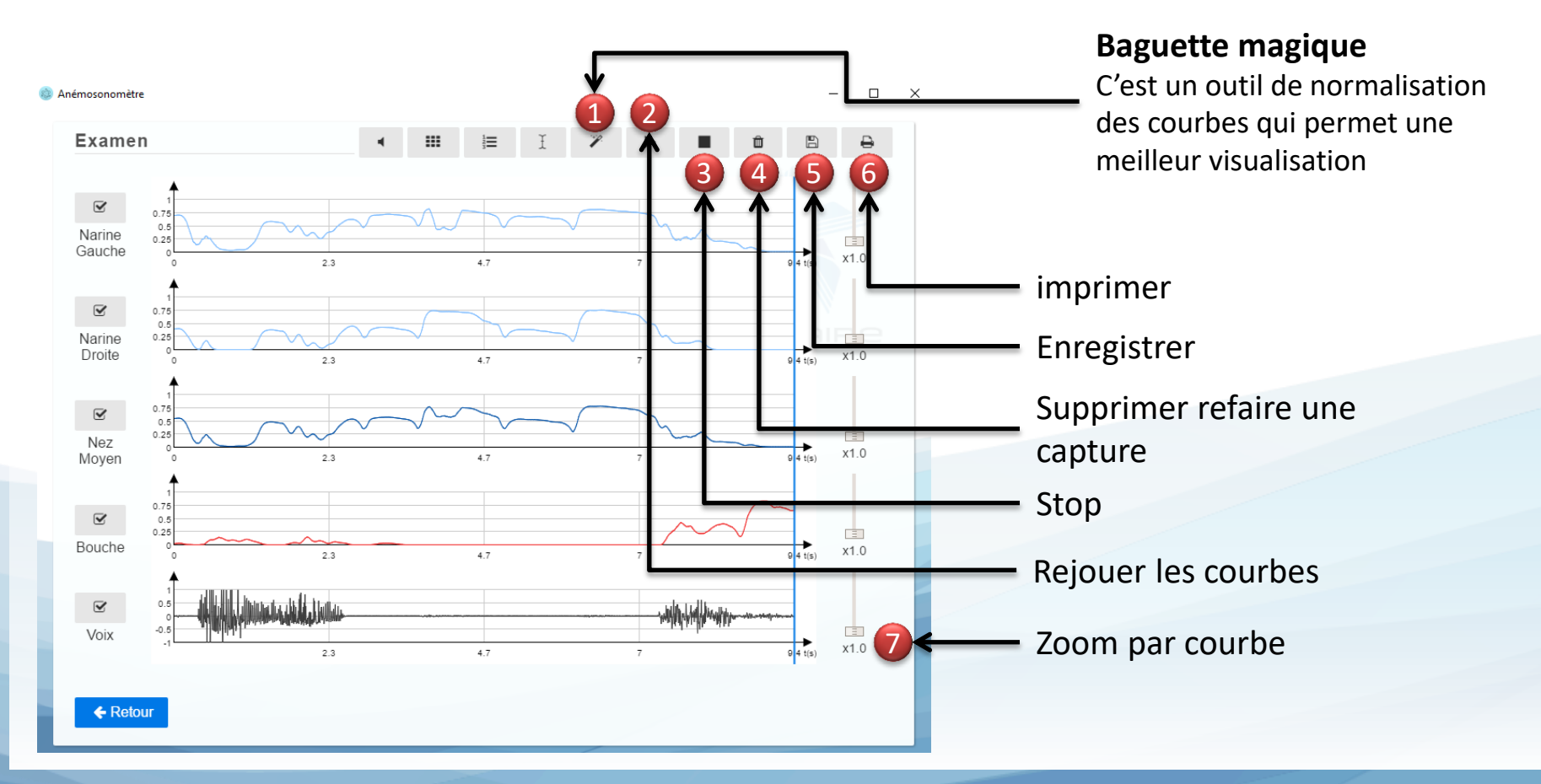

#### Vous ensuite zoomer ou dézommer individuellement

l'aide la baguette magique (bouton 1 – page 14)

par courbe avec les boutons sur la droite

•

 Vous pouvez relancer une lecture pour écouter le son tout en suivant les courbes avec le symbole play (bouton 2 – page 14)

Après la capture nous vous conseillons de normaliser les résultats à

- Vous pouvez supprimer la capture et en relance une autre si celle-ci n'est pas concluante
- Vous pouvez sauvegarder la capture avec le symbole de la disquette

On vous demandera alors de sélectionner un patient et vous pourrez retrouver la capture dans son historique

 Vous pouvez également lancer une impression pour avoir une trace papier ou le sauvegarder comme fichier (via impression au format pdf)

# 8. Visualisation des résultats

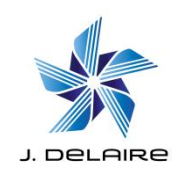

x1.2

x3 3

### 9. Modules ludiques

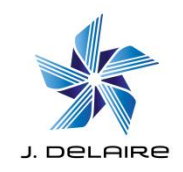

- L'Anémosonomètre dispose également de modules ludiques destinés aux enfants. Pour les retrouver il faut à partir de l'écran d'accueil
- Cliquer sur « Analyse », puis lancer une capture, puis cliquer sur le bouton 8 page 12
- Le principe des trois jeux est identique mais vous disposez de 3 environnements graphiques différents

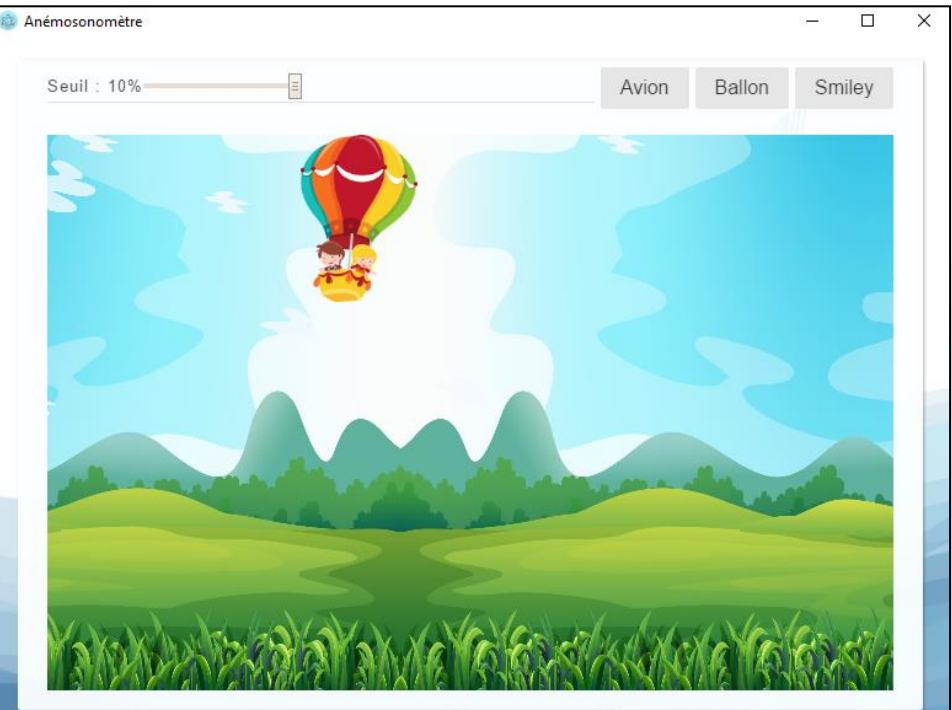

#### 9. Modules ludiques

- Dans ces jeux la respiration nasale maintient l'avion ou le Ballon en l'air et fait sourire le Smiley
- Lorsqu'il y a une respiration
  buccale le personnage ne sourit
  Plus ou l'avion et le ballon
  Tombent au sol

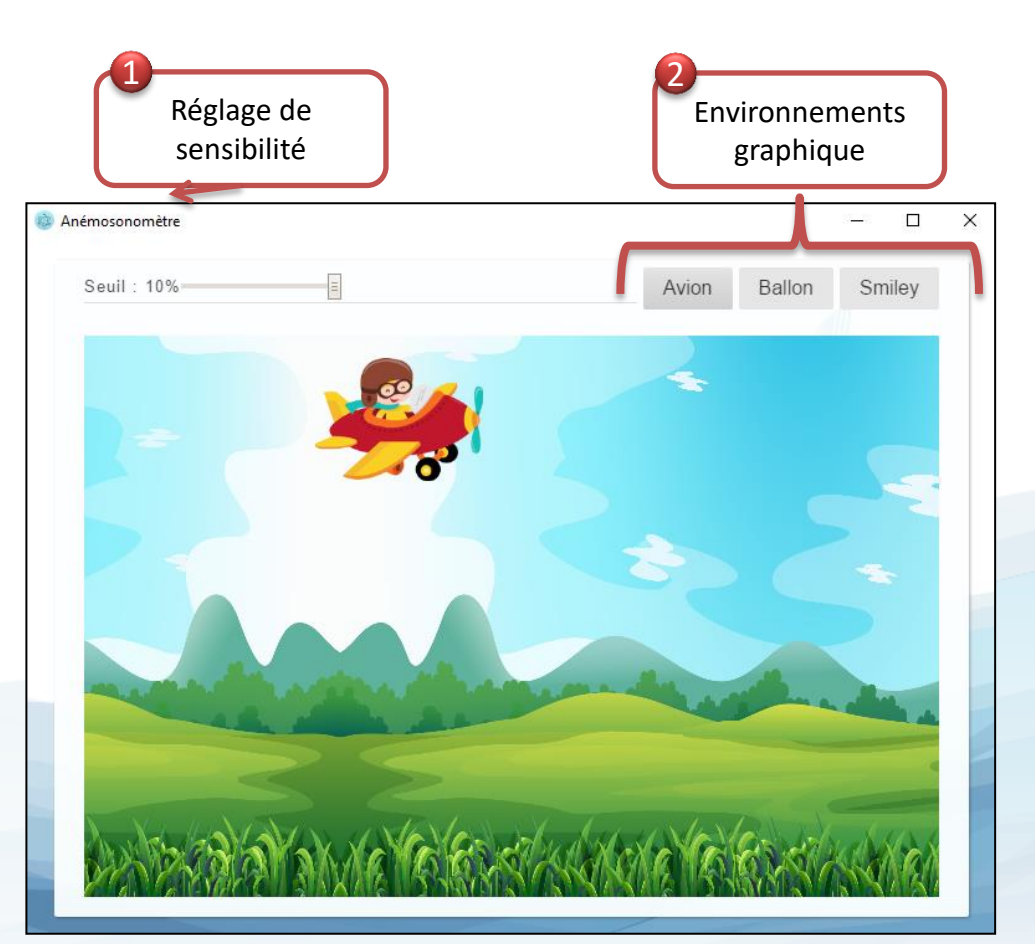

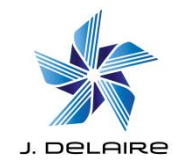

#### 9. Modules ludiques

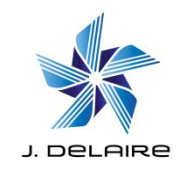

 Vous pouvez capturer l'exercice en plaçant la fenêtre de jeux et la fenêtre de capture l'une à côté de l'autre ou si vous disposez de deux écrans la capture sur l'un et le jeu sur l'autre.

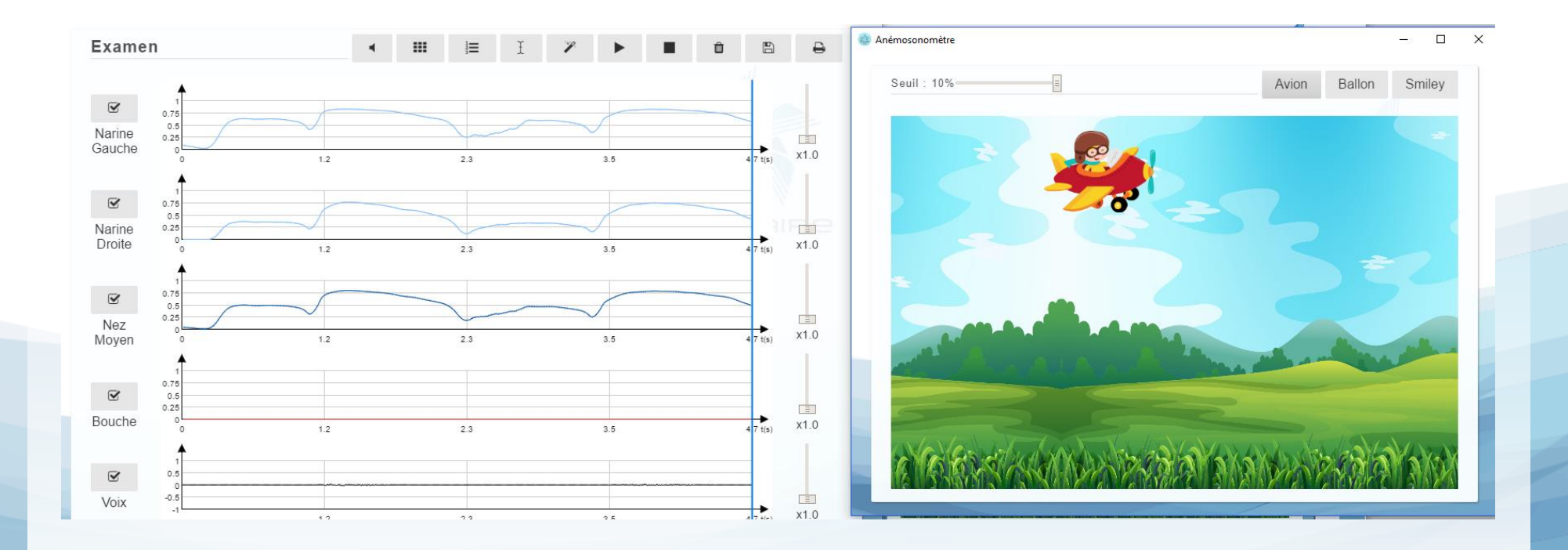

## 10. Historique des patients

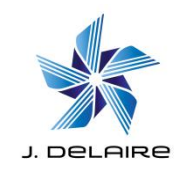

- Pour retrouver l'historique des patients à partir de l'écran d'accueil, cliquez sur « patients » (bouton 4 – page 5)
- Vous pouvez effectuer une recherche
- Sélectionner le patient choisi

| Patients       |        |                |
|----------------|--------|----------------|
|                |        |                |
| Rechercher     |        |                |
| Nom            | Age    | Dernier examen |
| Martin Martine | 1 an   | Q              |
| Lebon Marc     | 44 ans | Q              |
|                |        |                |
|                |        |                |
|                |        |                |
|                |        |                |
|                |        |                |
|                |        |                |
|                |        |                |
|                |        |                |
|                |        |                |
|                |        |                |
|                |        |                |
|                |        |                |
|                |        |                |
|                |        |                |
|                |        |                |

## 10. Historique des patients

examens

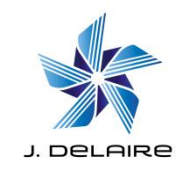

• Descendez jusqu'en bas de la fiche ou vous retrouverez la liste des

| Date                 |   |
|----------------------|---|
|                      |   |
| Examen du 25/11/2016 | Q |
| Examen du 25/11/2016 | Q |
| Examen du 25/11/2016 | Q |

- Vous pouvez rouvrir les anciens examens en cliquant sur la loupe
- Les examens s'ouvrent chacun dans une nouvelle fenêtre et vous pouvez les comparer

Pour toute demande d'informations complémentaires ou renseignements

<u>contact@j-delaire.fr</u> <u>www.J-Delaire.fr</u>

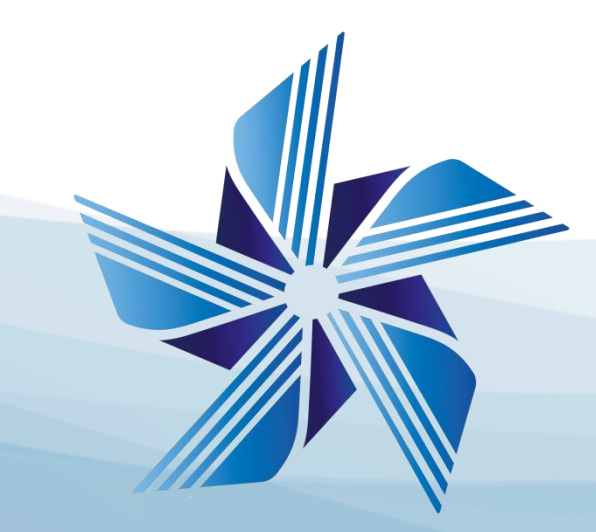

#### J. DELAIRE

Naonext 30 rue Jean Palach, 44220 Couëron Tel : 02 52 10 44 99